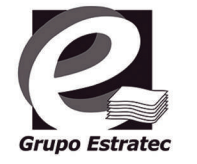

# ADVANCED PRINT SERVICES APS4EDUCATION

### Guía de Impresión APS4EDUCATION para iOS

Puedes imprimir tus correos y documentos adjuntos enviándolos desde tu cuenta de la UDLAP a kioscoColor@printspots.com si deseas imprimirlo a color o a kioscoBN@printspots.com si deseas imprimirlo en blanco y negro

#### Impresión a través de AirPrint

- Asegúrate de que tu dispositivo esté conectado a la red wifi Alumnos UDLAP
- **7** Haz Log in con tu usuario e ID de la UDLAP
- Presiona Configurar DNS
- 🖊 Presiona **Manual**
- 🗲 Presiona Agregar Dominio de Búsqueda
- 6 Escribe udlap.mx en el cuadro de texto debajo de Dominios de Búsqueda
- **7** Toca Guardar y selecciona alguna de las impresoras de la UDLAP
- **R** Abre el archivo que quieres imprimir
- 🝳 Para encontrar la opción de impresión, toca el ícono de compartir (속 o 📋)
- 1 🚺 Toca ícono de la impresora o Imprimir 🖆
- 1 Toca Seleccionar y elige una impresora compatible con AirPrint
- 1 🤈 Elige la cantidad de copias y otras opciones, como páginas a imprimir
- 🕇 🎗 Toca Imprimir en la esquina superior derecha

#### Impresión a través de PrinterOn

- **1** Descarga e instala la aplicación **PrinterOn** en la **AppleStore**
- 2 Al iniciar la aplicación aparecerá un cuadro de dialogo solicitando enviarte notificaciones, presiona **Permitir**
- 3 Ahora se muestra la pantalla de inicio, presiona el ícono del código **QR** en la parte inferior derecha de la pantalla
- **4** Escanea los siguientes códigos **QR**, el primero corresponde a multifuncionales a Color y el segundo a multifuncionales Blanco y Negro

#### **KioscoColor**

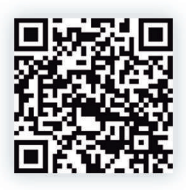

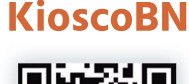

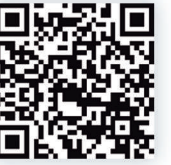

- ${f 5}$  A continuación aparecen los detalles de la impresora, presiona **Guardar**
- 🧲 Acepta presionando la checkmark 🔽
- 7 Regresarás a la pantalla de inicio, ahora se muestra la impresora que acabas de agregar en la parte inferior de la pantalla

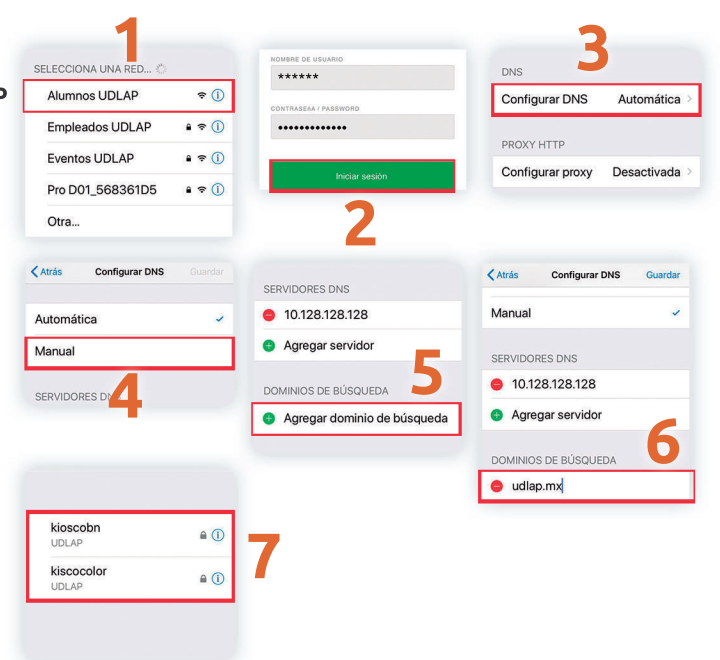

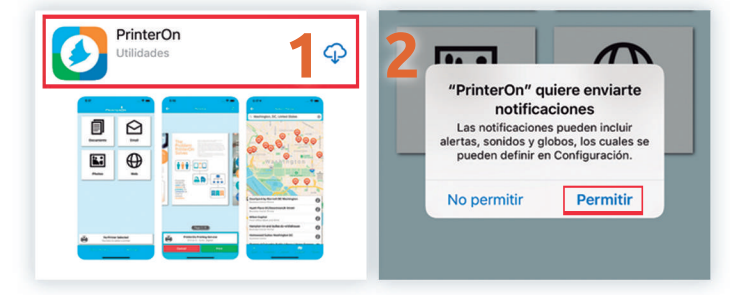

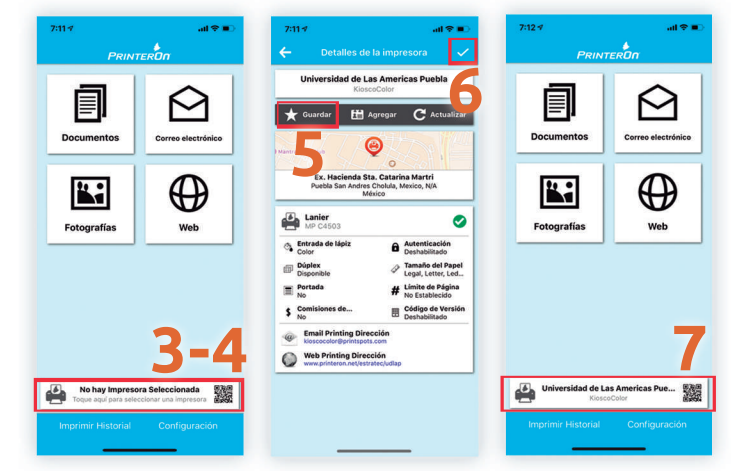

## www.udlap.mx/web/servicios/concesionarios/guia.aspx

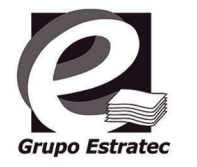

# ADVANCED PRINT SERVICES APS4EDUCATION

## Guía de Impresión APS4EDUCATION para iOS

Puedes imprimir tus correos y documentos adjuntos enviándolos desde tu cuenta de la UDLAP a kioscoColor@printspots.com si deseas imprimirlo a color o a kioscoBN@printspots.com si deseas imprimirlo en blanco y negro

#### Configurar Correo e Imprimir

- 1 Para agregar tu cuenta de correo electrónico presiona el ícono "Correo electrónico"
- 🔰 En la siguiente pantalla presiona el ícono +
- ? Presiona "Other" para configurar tu cuenta de correo UDLAP
- 4 En la siguiente pantalla deberás ingresar tu cuenta de correo electrónico, password de tu correo, en el campo de Host Name escribe **"outlook.office365.com"** y presiona el checkmark para verificar la cuenta
- 5 Ahora se mostrará tu cuenta de correo
- 6 Al seleccionar tu cuenta podrás ver tu bandeja de entrada
- 8 Para imprimir archivos adjuntos selecciónalos en la parte inferior de la pantalla y descarga el documento presionando el ícono
- 9 El ícono cambiará por el de una impresora, presíonalo y se presentará una vista previa así como la cola de impresión a la que será enviado el archivo
- 10 El ícono 🖻 en la parte superior derecha te permite modificar las opciones de impresión
- 11 Presiona Imprimir
- 12 Ingresa tu ID UDLAP
- **13** Volverás a la página de inicio donde aparece un mensaje de confirmación
- **14** También puedes realizar impresiones de documentos, imágenes o sitios web desde tu aplicación

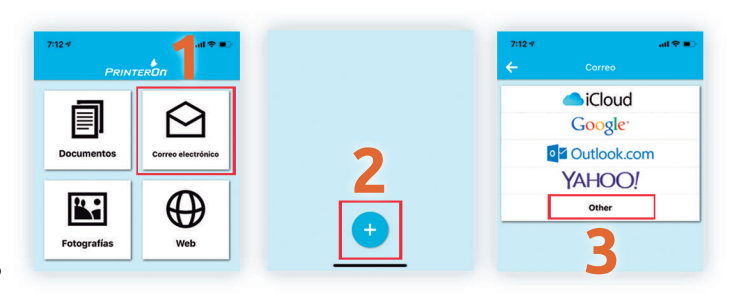

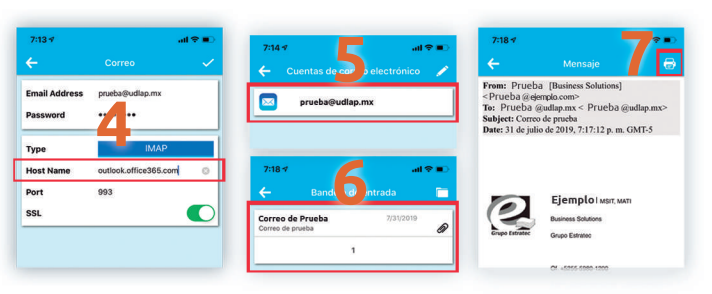

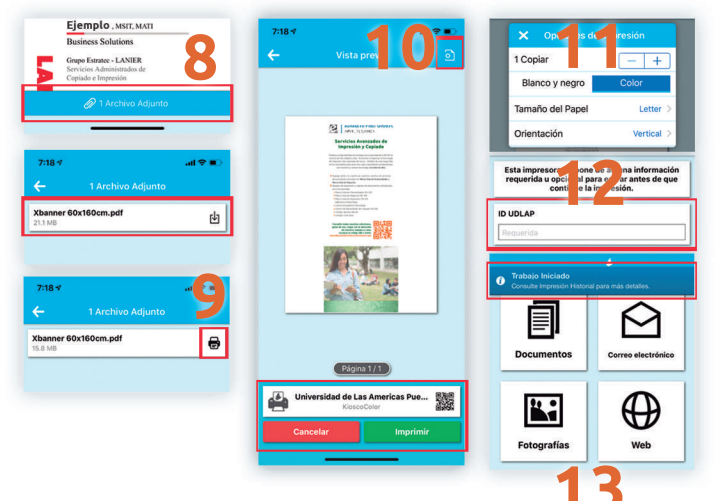

## www.udlap.mx/web/servicios/concesionarios/guia.aspx